## Diplomamunka portál felhasználói útmutató – Hallgatók részére

## 1. Általános információk

A **Diplomamunka portál** az Óbudai Egyetem hallgatóit és konzulenseiket segíti a szakdolgozatok elkészítésének, de legfőképpen leadásának folyamatában. Elsődleges célja a szakdolgozat feltöltési, plágium ellenőrzési és bírálati folyamatok elektronikus úton történő kezelése. A portál a Neptun rendszerrel szorosan együtt működik, a szakdolgozat és a konzulens adatait a Neptunból kézi áttöltéssel kapja, illetve a felhasználók hitelesítése Neptun hitelesítés útján történik (kivéve külső konzulens vagy bíráló esetén, lásd. lentebb).

#### A portál funkciói:

- A záróvizsgára jelentkezett hallgatók feltölthetik a végleges szakdolgozatot/diplomamunkát, a feladatkiírást, a hozzátartozó nyomtatványokat és nyilatkozatokat, illetve a szakdolgozat mellékletét, ha van. Ez karonként változhat (A NIk esetében, ezek forráskódok, szoftverek, virtuális gépek, docker file-k, stb.).
- 2. Az oktatók (konzulensek) a saját hallgatóik feltöltött dolgozatát megtekinthetik, plágium ellenőrzésre és bírálatra küldhetik. A bírálás érdekében külső bírálót adhatnak a rendszerhez, illetve ők maguk is lehetnek más konzulensek által kijelölt bírálók.
- 3. A bírálók a felületen elvégezhetik a bírálást, a rendszerben ez elérhető lesz, illetve pdf formátumban letölthető/nyomtatható dokumentum jön létre.
- 4. Intézeti/kari adminisztrátorok az intézethez/karhoz tartozó összes dolgozat állapotát ellenőrizhetik feltöltés, plágium ellenőrzés és bírálat tekintetében, továbbá a dolgozatot és a bírálatot le is tölthetik.

#### A rendszer felhasználóinak négy szerepköre különíthető el:

- Konzulens
- Kari/intézeti adminisztrátor
- Külső/belső bíráló
- Hallgató

# 2. Hallgatói útmutató a portál használatához

A kezdő oldalon két menüpont látható, illetve egy nyelvválasztó opció:

- **Aktualitások** Az itt található link aktuális információkat tartalmaz a szakdolgozatokkal és diplomamunkákkal kapcsolatos mérföldkövekről, határidőkről és egyéb teendőkről.
- Elérhetőségek A rendszer üzemeltetőjének elérhetőségét tünteti fel arra az esetre, ha valamilyen problémával, vagy hibával találkozunk.
- Bejelentkezés Bejelentkezés a portálra.

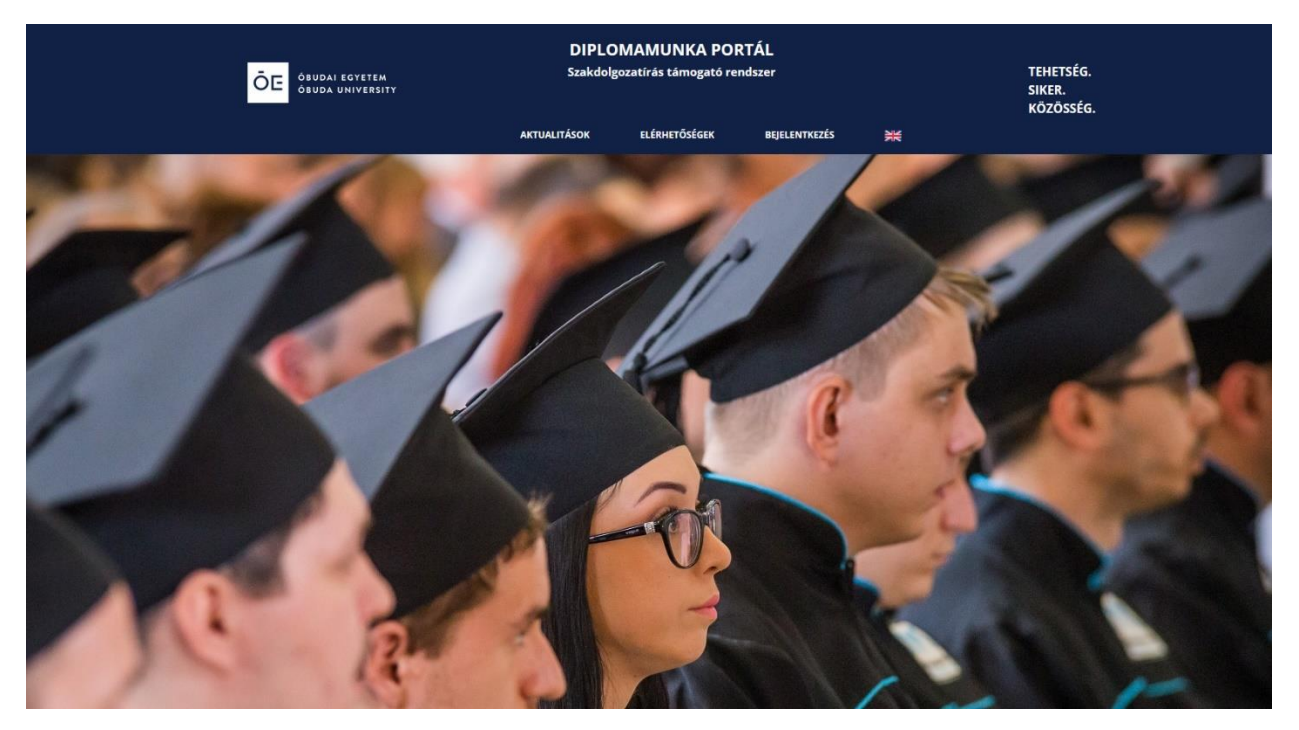

A **Bejelentkezés**re kattintva az oldal átírányít a neptun hitelesítéshez használt oldalra, ahol a Neptun rendszernél használt belépési adatokkal (neptunkód és jelszó) lehet belépni.

| <b>Óbudai Egyetem</b>                                                                                                    |            |
|----------------------------------------------------------------------------------------------------|------------|
|                                                                                                    |            |
| Enter your username and password                                                                                                    |            |
| A service has requested you to authenticate yourself. Please enter your username and password in the form below.                                                                                                    |            |
| Username X6BL09<br>Password •••••<br>Help! I don't remember my password.                                                                                                    |            |
| Too bad! - Without your username and password you cannot authenticate yourself for access to the service. There may be someone that can help you<br>Consult the help desk at your university!                                                                                                    | 1.         |
| English   Bokmål   Nynorsk   Sámegiella   Dansk   Deutsch   Svenska   Suomeksi   Español   Français   Italiano   Nederlands   Luxembourgish   Czec<br>Slovenščina   Lietuvių kalba   Hivatski   Magyar   Język polski   Portuguė́s   Portuguė́s brasileiro   Türkçe   日本語   简体中文   繁體中文   русский яз<br>eesti keel   עברית   Bahasa Indonesia | :h  <br>ык |
| Copyright © 2007-2010 Feide RnD                                                                                                    | ~}•°       |

A hitelesítő adatok megadása után, a "Yes, continue" gombra kattintva tudunk a szakdolgozat/diplomamunka portálra továbblépni.

| Óbudai Egyetem                                                                                                    |
|----------------------------------------------------------------------------------------------------|
| https://diploma.uni-obuda.hu/simplesaml/module.php/saml/sp/metadata.php/default-sp requires that the information below is transferred.                                                                                                    |
|                                                                                                    |
| Yes, continue No, cancel                                                                                                    |
| Information that will be sent to https://diploma.uni-obuda.hu/simplesaml/module.php/saml/sp/metadata.php/default-sp                                                                                                    |
| Person's principal name at home organization                                                                                                    |
| X6BL09@uni-obuda.hu                                                                                                    |
| Given name                                                                                                    |
| Elek                                                                                                    |
| Surname                                                                                                    |
| Teszt                                                                                                    |
| Mail<br>nikto@nik.uni-obuda.hu                                                                                                    |
| English   Bokmål   Nynorsk   Sámegiella   Dansk   Deutsch   Svenska   Suomeksi   Español   Français   Italiano   Nederlands   Luxembourgish   Czech  <br>Slovenščina   Lietuvių kalba   Hrvatski   Magyar   Język polski   Português   Português brasileiro   Türkçe   日本語   简体中文   繁體中文   русский язык  <br>eesti keel   עבָרית   Bahasa Indonesia |
| Copyright © 2007-2010 Feide RnD                                                                                                    |

A hallgatói felületre belépve saját adataink láthatók, melyeket a rendszer adminisztrátora visz fel a neptunból kapott adatok alapján. A profil menüpont alatt szintén ez jelenik meg.

|             | EGYETEM<br>UNIVERSITY | S:<br>Sz     | ZAKDOLGOZAT I<br>akdolgozatírás ta<br>rendszer | PORTÁL<br>ámogató |        |               | TEHETSÉG.<br>SIKER.<br>KÖZÖSSÉG. |  |
|-------------|-----------------------|--------------|------------------------------------------------|-------------------|--------|---------------|----------------------------------|--|
|             | AKTUALITÁSOK          | DOKUMENTÁCIÓ | ELÉRHETŐSÉGEK                                  | SAJÁT TÉMA        | PROFIL | KIJELENTKEZÉS | XK                               |  |
| Profil      |                       |              |                                                |                   |        |               |                                  |  |
| Név         | Teszt Endre           |              |                                                |                   |        |               |                                  |  |
| Neptun      | CYQNW5                |              |                                                |                   |        |               |                                  |  |
| E-mail cím  | CYQNW5@uni-obud       | a.hu         |                                                |                   |        |               |                                  |  |
| Szerepkörök | hallgató              |              |                                                |                   |        |               |                                  |  |

Az oldalon az alábbi menüpontokból választhatunk:

- Dokumentáció A konzulensek számára készült felhasználói útmutató tekinthető itt meg.
- Elérhetőségek Probléma esetén a portál adminisztrátorának elérhetősége látható.
- Saját téma Itt a saját szakdolgozóink feltöltött dolgozatainak listája tekinthető meg.
- **Profil** saját, a neptunból átvett, adataink láthatók.
- Kijelentkezés

#### Dolgozat feltöltése

A *saját téma* menüpont alatt találjuk szakdolgozatunk/diplomamunkánk adatait, amit a rendszer adminisztrátora tölt fel a neptunból kapott adatok alapján.

| ŌE ÓBUDAI<br>óBUDA ( | EGYETEM<br>JNIVERSITY |              | SZAK<br>Szakd   | DOLGOZ<br>olgozatír<br>rends | AT PORTÁL<br>ás támogató<br>szer |                 |                   | TEHETSÉG.<br>SIKER.<br>KÖZÖSSÉG. |
|----------------------|-----------------------|--------------|-----------------|------------------------------|----------------------------------|-----------------|-------------------|----------------------------------|
|                      | AKTUALITÁSO           | с роким      | IENTÁCIÓ I      | ELÉRHETŐSÉGE                 | K SAJÁT TÉ                       | MA PRO          | FIL KIJELENTKEZÉS | X                                |
| Saját tém            | áim                   |              |                 |                              |                                  |                 |                   |                                  |
| Téma címe            | Téma típusa           | Félév        | Jelentkezés idő | pontja F                     | rissítve                         | Állapot         |                   |                                  |
| G téma 2021 a        | BSC                   | 2020/2021/II | 2021-03-07 12:2 | 29 20                        | 021-03-07 12:29                  | Feltöltésre vár |                   |                                  |

A dolgozat címére kattintva a szakdolgozat/diplomamunka adatai jelennek meg részletesen.

A *saját téma* oldalára visszatérve a lista egy sorának a végén a *feltöltésre vár* lehetőségre kattintva tudjuk megkezdeni a dolgozat és mellékleteinek a feltöltését.

| ŌE    | ÓBUDAI<br>ÓBUDA | EGYETEM<br>UNIVERSITY |              | SZAKDO<br>Szakdolgo | LGOZAT PO<br>ozatírás tán<br>rendszer | ORTÁL<br>nogató |          |               | TEHETSÉG.<br>SIKER.<br>KÖZÖSSÉG. |  |
|-------|-----------------|-----------------------|--------------|---------------------|---------------------------------------|-----------------|----------|---------------|----------------------------------|--|
|       |                 | AKTUALITÁSOK          | с доким      | ENTÁCIÓ ELÉRH       | IETŐSÉGEK                             | SAJÁT TÉMA      | PROFIL   | KIJELENTKEZÉS | XX                               |  |
| Sajá  | át tém          | iáim                  |              |                     |                                       |                 |          |               |                                  |  |
| Téma  | a címe          | Téma típusa           | Félév        | Jelentkezés időpon  | tja Frissítve                         | Állapo          | ot       |               |                                  |  |
| G tér | na 2021 a       | BSC                   | 2020/2021/II | 2021-03-07 12:29    | 2021-03-0                             | 7 12:29 Feltölt | ésre vár |               |                                  |  |

A feltöltésnél egy pdf és két zip formátumú file töthető fel. A dolgozatot pdf formátumban kell feltölteni a dolgozat elejére csatolt dokumentumokkal (előlap, szakdolgozat feladatlap, hallgatói nyilatkozat), a további mellékleteket - ha vannak - (pl: konzultációs napló, tervrajzok, videók) pedig zip tömörített fájlként lehet feltölteni.

Bírálat

| ÖE ÖBUDAI EGYETEM<br>ÖBUDA UNIVERSIT | <i>,</i>   | SZ<br>SZ          | ZAKDOLGOZAT<br>akdolgozatírás t<br>rendszer |            | TEHETSÉG.<br>SIKER.<br>KÖZÖSSÉG. |               |   |
|--------------------------------------|------------|-------------------|---------------------------------------------|------------|----------------------------------|---------------|---|
| AKTU/                                | LITÁSOK    | DOKUMENTÁCIÓ      | ELÉRHETŐSÉGEK                               | SAJÁT TÉMA | PROFIL                           | KIJELENTKEZÉS | × |
| Szakdolgozat feltö                   | oltése     |                   |                                             |            |                                  |               |   |
| Téma típusa                          | bsc        |                   |                                             |            |                                  |               |   |
| Téma magyar címe                     | F téma 202 | 21 a              |                                             |            |                                  |               |   |
| Témavezető                           | Teszt Okta | tó                |                                             |            |                                  |               |   |
| Téma (PDF fájl) *                    | Browse     | No file selected. |                                             |            |                                  |               |   |
| Csatolmányok(ZIP fájl)               | Browse     | No file selected. |                                             |            |                                  |               |   |
| Dokumentumok(ZIP fájl)               | Browse     | No file selected. |                                             |            |                                  |               |   |
| Mégsem Mehet                         |            |                   |                                             |            |                                  |               |   |

Sikeres feltöltés után a portál visszairányít minket a saját téma felületére, ahol a sor végén a téma állapota megváltozott. A "*bírálatra bocsátásra vár*" felirat jelenik meg.

| ŌE ÓBUDAL U            | EGYETEM<br>NIVERSITY |         | SZAKDO<br>Szakdolg | OLGOZAT PO<br>ozatírás tám<br>rendszer |            | TEHETSÉG.<br>SIKER.<br>KÖZÖSSÉG. |               |   |
|------------------------|----------------------|---------|--------------------|----------------------------------------|------------|----------------------------------|---------------|---|
|                        | AKTUALITÁSOK         | с роким | IENTÁCIÓ ELÉRI     | HETŐSÉGEK                              | SAJÁT TÉMA | PROFIL                           | KIJELENTKEZÉS | X |
|                        |                      |         |                    |                                        |            |                                  |               |   |
| Saját tém              | áim                  |         |                    |                                        |            |                                  |               |   |
| Saját tém<br>Téma címe | áim<br>Téma típusa   | Félév   | Jelentkezés időpon | ntja Frissítve                         | Állapot    |                                  |               |   |

# A bírálat megtekintése

A plágiumellenőrzés és a bírálat elkészülte után, a *saját téma* menüpont alatt a téma állapota megint megváltozik és a *"bírálat megtekintése"* lehetőség jelenik meg, amelyre rákattintva a bírálatot tudjuk megtekinteni.